Account Registration and Login

- 1. Account Registration
- 2. Account Login

# 1. Account Registration

Step 1 – Launch the e-Tendering System (Works Consultancy Services) and click "Register".

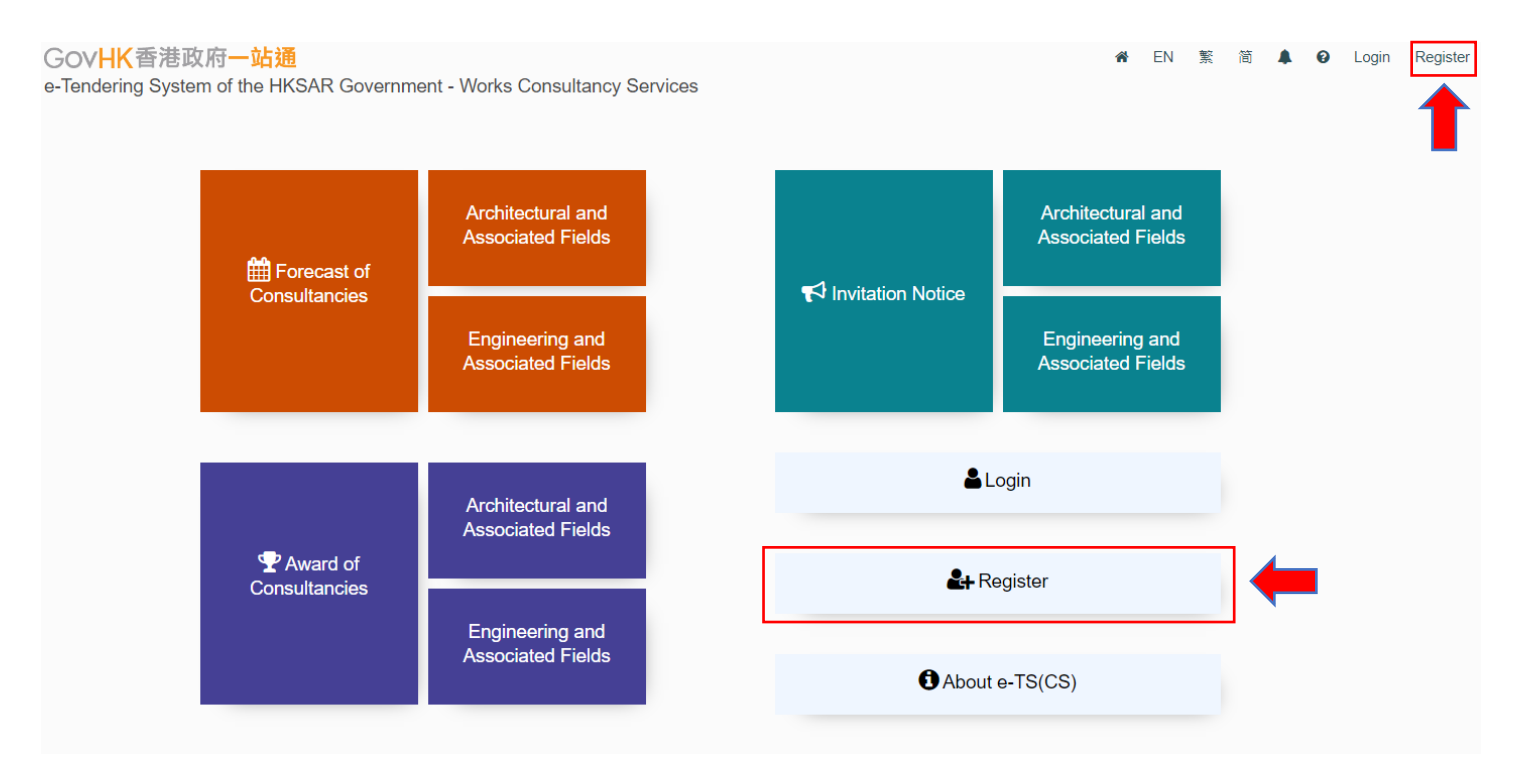

**Step 2** – Read the Terms and Conditions and click the check box for agreement.

**Step 3** – Click "Next" to proceed.

#### Register Account

#### Terms and Conditions

You are requested to read the following terms and conditions carefully.

#### THE e-Tendering System (Works Consultancy Services)

#### TERMS AND CONDITIONS OF USE AND PARTICIPATION

The Government provides this e-Tendering System (Works Consultancy Services) and related services subject to your compliance with the following terms and conditions (the "Participation T&C"). Please read them carefully. The use of the e-TS(CS) shall be governed by these Participation T&C. By accessing the e-TS(CS) Website, you signify your unconditional acceptance of these Participation T&C. The Government is entitled to revise any Participation T&C at any time without giving prior notice to any person. You are responsible for reviewing the Participation T&C posted on this website regularly for any revisions. The Chinese translation of this document is for reference only. In the event of any conflict or inconsistency between the English text and the Chinese translation of this document, the English text shall prevail.

#### 1. Definitions

1.1 In these Participation T&C, the following words and expressions have the following meanings, unless otherwise defined or the context otherwise requires:

|      | "e-Tendering System (Works<br>Consultancy Services)" or "e-TS(CS)"<br>or "System" | neans the electronic tendering system as described in Clause 2 of these Participation T&C |   |
|------|-----------------------------------------------------------------------------------|-------------------------------------------------------------------------------------------|---|
|      | "e-Tendering System (Works<br>Consultancy Services) Website" or "e-               | means https://www.eppcs.gov.hk                                                            | • |
| I/We | have read, understood and agreed to all of the                                    | above terms and conditions. *                                                             |   |
|      |                                                                                   | Home Next                                                                                 |   |

**Step 4** – Click the radio button to select if the applicant is a consultant on <u>(i) the List of Consultants of the</u> <u>Architectural and Associated Consultants Selection Board</u> and/or <u>(ii) the List of Consultants of the Engineering</u> <u>and Associated Consultants Selection Board</u> and/or <u>(iii) the List of Buildings Department Pre-Qualified</u> <u>Consultants</u>.

If "No", click "Next" to proceed → Step 5

If "Yes", click "Next" to proceed → Step 6

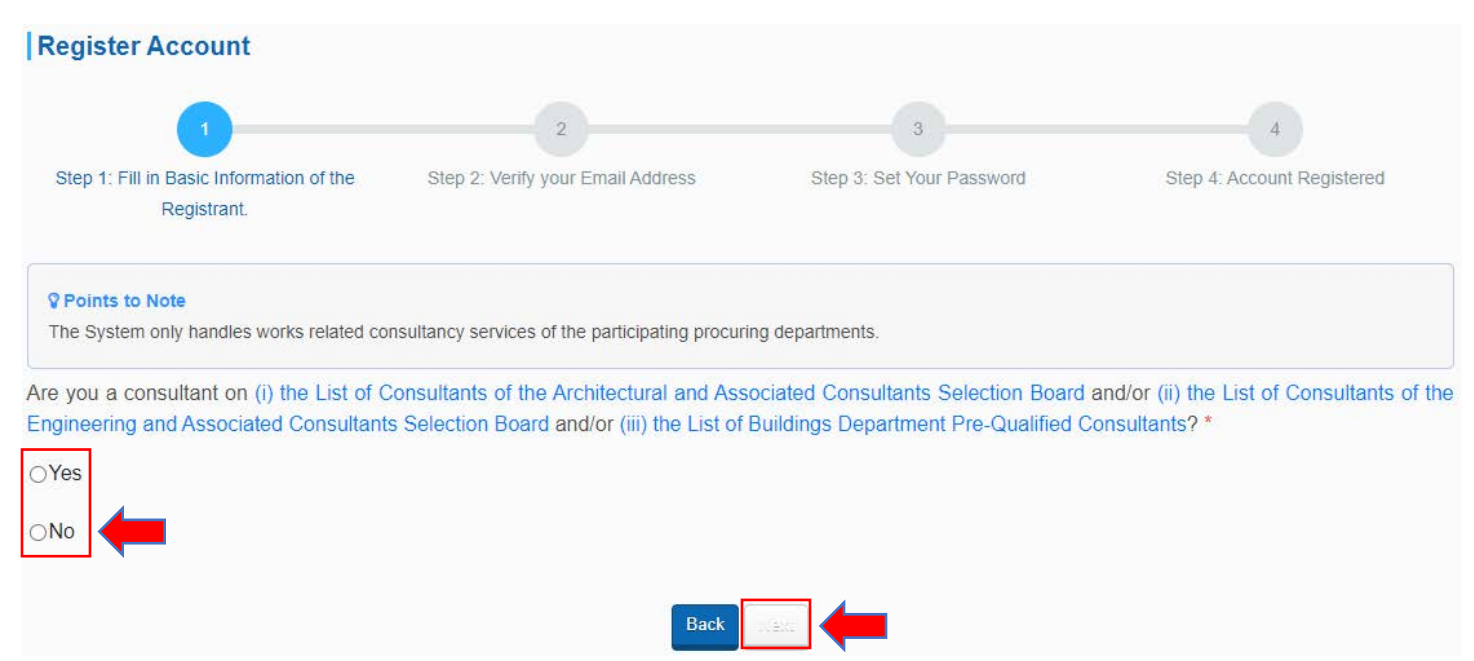

**Step 5** – Fill in the Basic Information of the Registrant who is **NOT** on the List(s) of Consultants.

#### Step 5.1 – Information required

- ✓ Place of incorporation / Registered Office / Residence
- ✓ Registrant Name
- ✓ Business Registration Certificate Number
- ✓ Business Email Address (for account login and correspondence purposes)
- ✓ Address Registered Office / Place of Business

✓ Country/ Area (when the Place of incorporation / Registered office / Residence selected "Other jurisdictions)

- ✓ Contact Telephone Number
- ✓ Name of Contact Person

| <ul> <li>Post litle of Contact Pers</li> </ul>                        | on                              |               |              |         |               |       |
|-----------------------------------------------------------------------|---------------------------------|---------------|--------------|---------|---------------|-------|
| Register Account                                                      |                                 |               |              |         |               |       |
| 1                                                                     | 2                               |               | 3            |         | 4             |       |
| Step 1: Fill in Basic Information of the St<br>Registrant.            | ep 2: Verify your Email Address | Step 3: Set Y | our Password | Step 4: | Account Regis | tered |
| Place of incorporation / Registered office / Residen                  | e ●Hong Kong ⊖Other j           | urisdictions  |              |         |               |       |
| Registrant Nar                                                        | ne                              |               |              |         |               |       |
| (in English                                                           | )*                              |               |              |         |               |       |
| (in Traditional Chines                                                | e)                              |               |              |         |               |       |
| (in Simplified Chines                                                 | e)                              |               |              |         |               |       |
| Business Registration Numbe                                           |                                 |               | ]-           | -       | ]-[           |       |
| Business Email Address (for account login a<br>correspondence purpose | nd<br>) =                       |               |              |         |               |       |
| Address of Registered Office/ Place of Busine                         | ss                              |               |              |         |               |       |
| (in English                                                           | )*                              |               |              |         |               |       |

**Step 5.2** – Input the validation code generated by the System.

**Step 5.3** – Click "Next" to proceed.

| Please enter the Validation characters as shown in box below (letters are case insensitive): |
|----------------------------------------------------------------------------------------------|
| 79UA                                                                                         |
| Back Next                                                                                    |

**Step 5.4** – Input the OTP that the System sent to the Business Email Address inputted in Step 5.1.

Step 5.5 – Click "Submit".  $\rightarrow$  Step 7

Note: If you cannot receive the OTP within 10 minutes, please press the "Resend OTP" button.

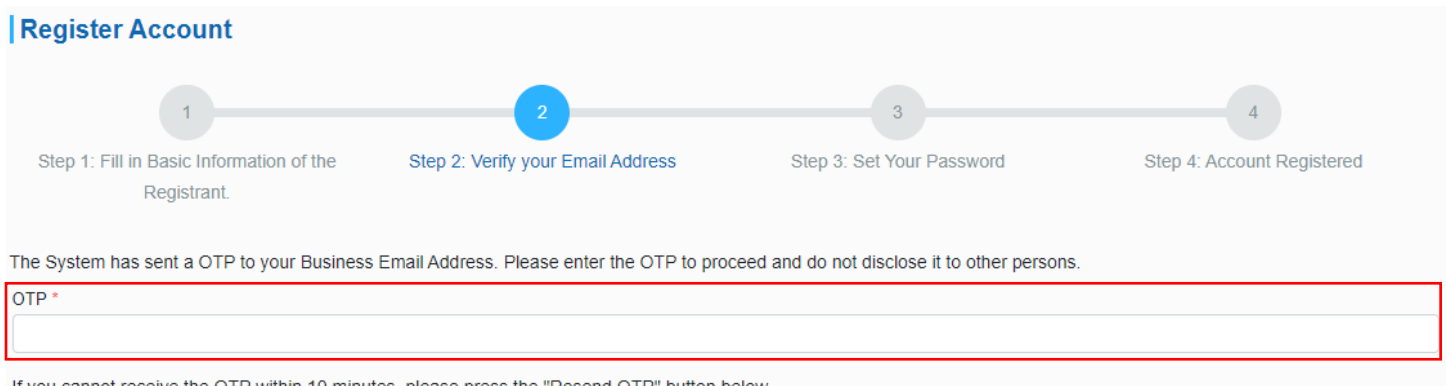

If you cannot receive the OTP within 10 minutes, please press the "Resend OTP" button below.

**Step 6** – Fill in the Basic Information of the Registrant who is on <u>(i) the List of Consultants of the Architectural</u> and Associated Consultants Selection Board and/or <u>(ii) the List of Consultants of the Engineering and</u> Associated Consultants Selection Board and/or <u>(iii) the List of Buildings Department Pre-Qualified Consultants</u>.

Submit

Resend OTP

Step 6.1 – Click the checkbox to select the List of Consultants to register for.

### Step 6.2 – Information required

- ✓ The Email Address recorded in the List of Consultants (for authentication purposes)
- ✓ Business Email Address (for account login and correspondence purposes)
- ✓ Business Registration Certificate Number
- ✓ Contact Telephone Number
- ✓ Name of Contact Person
- ✓ Post Title of Contact Person

| Register Account                                                                                                    |                                                                                                    |                                                                                                    |                                                                                                    |
|----------------------------------------------------------------------------------------------------|----------------------------------------------------------------------------------------------------|----------------------------------------------------------------------------------------------------|----------------------------------------------------------------------------------------------------|
| 1                                                                                                    | 2                                                                                                    | 3                                                                                                    | 4                                                                                                    |
| Step 1: Fill in Basic Information of the S<br>Registrant.                                                                                                    | ep 2: Verify your Email Address                                                                                       | Step 3: Set Your Password                                                                                           | Step 4: Account Registered                                                                                             |
| ♥ Points to Note<br>If you have included in (i) the List of Con<br>Consultants of the Engineering and Associa<br>Consultants, please provide the e-mail and<br>Consultants for verification and registration p | sultants of the Architectural and<br>ated Consultants Selection Board<br>dress recorded in the List of Co<br>purpose. | Associated Consultants Selection Bo<br>("EACSB") and/or (iii) the List of Build<br>onsultants of AACSB and/or EACSB | bard ("AACSB") and/or (ii) the List of<br>dings Department ("BD") Pre-qualified<br>and/or the List of BD Pre-qualified |
| The E-mail address recorded in the List<br>Consultants of AACSB and/or EACSB and/or the L                                                                                                    | of Register for Consultant in                                                                                         | the List of Consultants of AACSB                                                                                    |                                                                                                    |
| of BD Pre-qualified Consultants (for authenticati                                                                                                    | on Register for Consultant in                                                                                         | the List of Consultants of EACSB                                                                                    |                                                                                                    |
|                                                                                                    | Register for Consultant in                                                                                            | the List of BD Pre-qualified Consultants                                                                            |                                                                                                    |
| Business Email Address (for account login a                                                                                                    | nd j                                                                                                    |                                                                                                    |                                                                                                    |
|                                                                                                    | Points to Note<br>Business Email Address<br>AACSB / List of Consult                                                   | s can be different to the Email Address<br>ants of EACSB / List of BD Pre-Qualif                                    | s recorded in the List of Consultants of<br>ied Consultants.                                                           |
| Business Registration Number                                                                                                    | r *                                                                                                    |                                                                                                    |                                                                                                    |

**Step 6.3** – Input the validation code generated by the System.

**Step 6.4** – Click "Next" to proceed.

| Please enter the Validation characters as shown in box below (letters are case insensitive):              |
|----------------------------------------------------------------------------------------------------|
| If you cannot see the characters above clearly, please click Regenerate to get another set of characters. |
| Back Next                                                                                                 |

**Step 6.5** – Input the OTP that the System sent to the Business Email Address (OTP1) inputted in Step 6.2 and the Email address recorded in the List(s) of Consultants (OTP2).

Step 6.6 – Click "Submit".

## Note: If you cannot receive the OTP within 10 minutes, please press the "Resend OTP" button.

| Register Account                                        |                                   |                           |                            |
|---------------------------------------------------------|-----------------------------------|---------------------------|----------------------------|
| 1                                                       | 2                                 | 3                         | 4                          |
| Step 1: Fill in Basic Information of the<br>Registrant. | Step 2: Verify your Email Address | Step 3: Set Your Password | Step 4: Account Registered |

The System has sent a OTP to (i) the Email Address recorded in the List of Consultant of AACSB (ii) the Email Address recorded in the List of Consultant of EACSB (iii) the Email Address recorded inList of BD Pre-Qualified Consultants and (iv) your Business Email Address. Please enter all OTPs to proceed the registration. Please do not disclose any OTP to the third party.

| The Email Address recorded in the List of Consultant of AACSB                                                                |
|----------------------------------------------------------------------------------------------------|
| OTP 1 *                                                                                                    |
|                                                                                                    |
| Business Email Address                                                                                                    |
| OTP 2 *                                                                                                    |
|                                                                                                    |
| If you cannot receive the OTP within 10 minutes, please press the "Resend OTP" button below. Remaining time: 9:47 minute(s). |

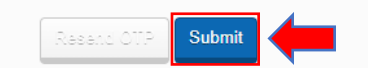

- Step 7 Input to set your New Password.
- Step 8 Re-enter to confirm the New Password.
- Step 9 Click "Submit" to proceed.

| Register Account                                                                                                    |   |
|----------------------------------------------------------------------------------------------------|---|
| 1     2     3     4       Step 1: Fill in Basic Information of the Registrant.     Step 2: Verify your Email Address     Step 3: Set Your Password     Step 4: Account Registered                                                                                                    | I |
| lew Password *                                                                                                    |   |
|                                                                                                    | Ø |
| Re-enter New Password *                                                                                                    |   |
|                                                                                                    | Ø |
| <ol> <li>To better protect your account, do not share your password with anyone and never use the same password that you have used previously.</li> <li>For security purposes, your new password must satisfy either one of a. or b. below:         <ul> <li>a. Your password must have at least ten characters. The password must contain characters from at least three of the following four criteria i. to iv.:</li> <li>b. Your password must have at least eight characters. The password must contain characters from all of the following four criteria i. to iv.:</li> <li>i. upper case letters: A through Z</li> <li>ii. lower case letters: a through z</li> <li>iii. numbers: 0 through 9</li> <li>iv. non-alphanumeric characters, such as !@#%\$</li> </ul> </li> <li>Your new password must not be any word from dictionary that are easy to guess.</li> <li>Your new password must not be any personal data such as name of spouse, names of children and date of birth, etc.</li> </ol> |   |
| Submit                                                                                                    |   |

**Step 10** – Account registration is completed. Click "Login" to log into the System.

| 1                                                    | 2                                 | 3                           | 4                          |
|------------------------------------------------------|-----------------------------------|-----------------------------|----------------------------|
| Step 1: Fill in Basic Information of the Registrant. | Step 2: Verify your Email Address | Step 3: Set Your Password   | Step 4: Account Registered |
| Register Account                                     |                                   |                             |                            |
|                                                      | Q                                 |                             |                            |
|                                                      | Your account is registered s      | successfully. Please login. |                            |
|                                                      | Logi                              | •                           |                            |

# 2. Account Login

Step 1 – Launch the e-Tendering System (Works Consultancy Services) and click "Login".

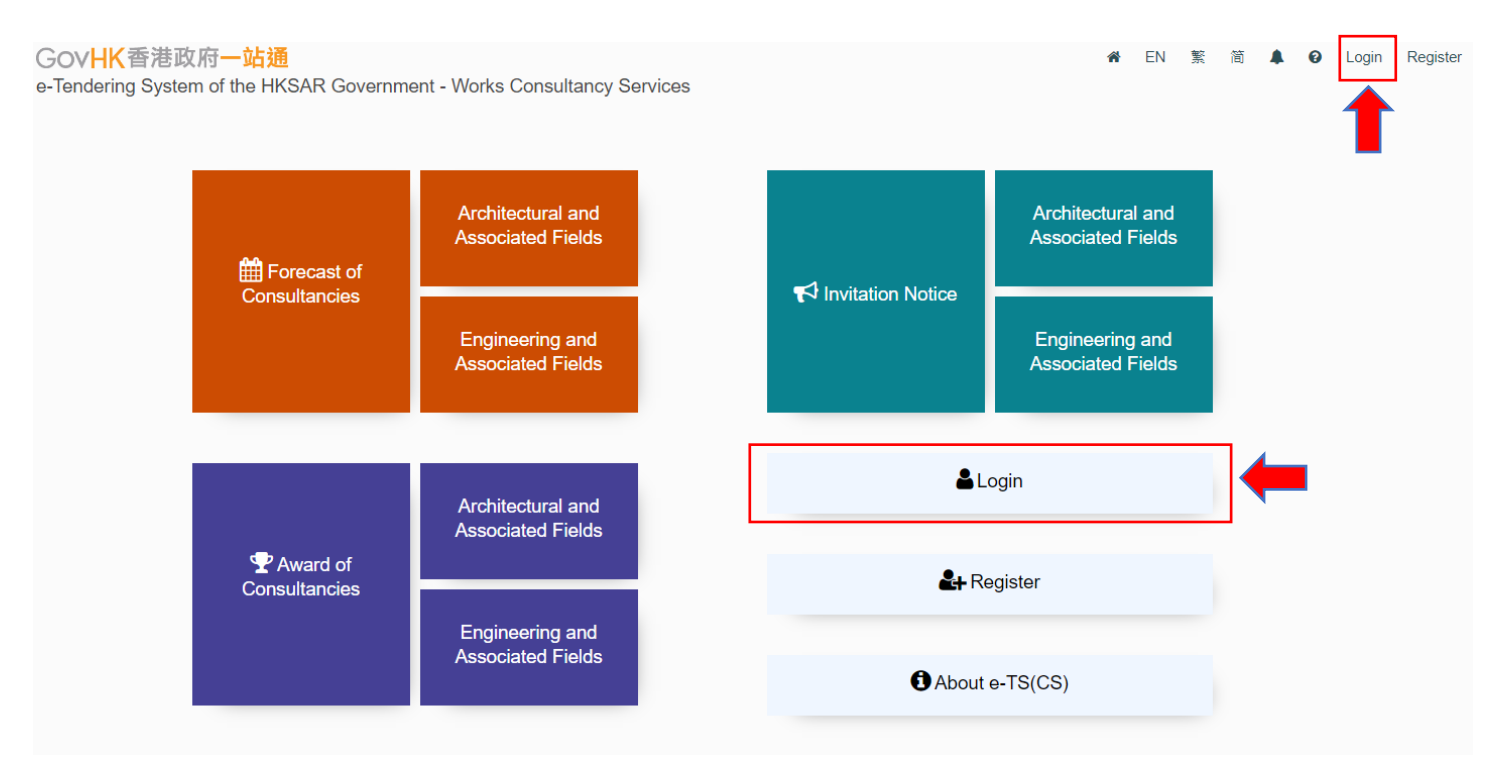

**Step 2** – Input Account Email Address (i.e. the Business Email Address provided in registration) and password.

**Step 3** – Input the validation code generated by the System.

Step 4 – Click "Login" to proceed.

| Business Email Address                                                                                                    |   |
|----------------------------------------------------------------------------------------------------|---|
|                                                                                                    |   |
| Password                                                                                                    |   |
|                                                                                                    | Þ |
| Forgot Password?                                                                                                    |   |
| Register Account                                                                                                    |   |
|                                                                                                    |   |
| Activate Sub-account                                                                                                    |   |
| Activate Sub-account                                                                                                    |   |
| Activate Sub-account<br>Please enter the Validation characters as shown in box below (letters are case insensitive):                                                                                                    |   |
| Activate Sub-account Please enter the Validation characters as shown in box below (letters are case insensitive):                                                                                                    |   |
| Activate Sub-account Please enter the Validation characters as shown in box below (letters are case insensitive):                                                                                                    |   |
| Activate Sub-account Please enter the Validation characters as shown in box below (letters are case insensitive): 2 P x i                                                                                                    |   |
| Activate Sub-account  Please enter the Validation characters as shown in box below (letters are case insensitive):  2 P x i  If you cannot see the characters above clearly, please click Regenerate to get another set of characters. |   |

**Step 5** – Input the OTP that the System sent to the Business Email Address.

| Step | 6 – | Click | "Su | bmit" | ' |
|------|-----|-------|-----|-------|---|
|------|-----|-------|-----|-------|---|

Note: If you cannot receive the OTP within 10 minutes, please press the "Resend OTP" button.

| Login                                                                                                    |
|----------------------------------------------------------------------------------------------------|
| The System has sent a OTP to your Business Email Address. Please enter the OTP to proceed and do not disclose it to other persons.                                                           |
| ОТР                                                                                                    |
|                                                                                                    |
| If you cannot receive the OTP within 10 minutes, please press the "Resend OTP" button below or press the "Back" button to enter account email address again. Remaining time: 8:09 minute(s). |
| If you cannot receive the OTP after pressing the "Resend OTP" button, the email address you provided may not be correct or may not exist.                                                    |
| Back Resence OTP Submit                                                                                                    |

**Step 7** – Login successfully. The "My Invitation" page will be shown.

|                                                                                                    | My Invitation Manage Account *     | Forecast of Consultancies *    | Invitation Notice | Award of Consultancies |
|----------------------------------------------------------------------------------------------------|------------------------------------|--------------------------------|-------------------|------------------------|
| My Invitation     EOI/T&F Invited ONew Information Issued ODownloaded/C                                           | Collected Documents OSubmitted Pro | posals OAll Invitation Notices |                   |                        |
| Points to Note<br>List of Invitations that you have been invited by the procuring bureau/department via e-TS(CS). |                                    |                                |                   |                        |
| There is no tender invitation at the moment                                                                       |                                    |                                |                   |                        |